### **Flexible Work Arrangment**

Flexible Work Arrangement ("FWA") must be reviewed annually between employee and immediate supervisor. Also, the FWA Agreement form needs to be signed by the employee and submitted as part FWA request.

### **Submit Flexible Work Arrangement Request - Employee**

To submit a request, log in under your **Employee – Time Entry** role.

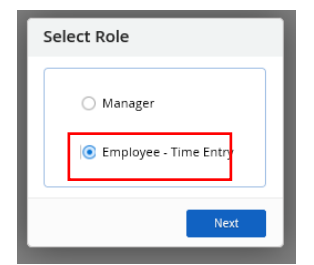

Click the 
Profile / Initials icon in the top right hand corner of the Dayforce Home screen

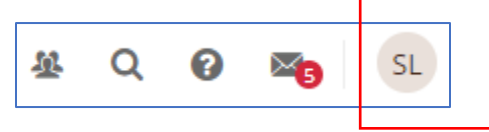

Select **Profile** from the resulting menu.

| □                                                      |                                 |                           |                          | Form x D Form                                       |                                                                                                    | - • ×       |
|--------------------------------------------------------|---------------------------------|---------------------------|--------------------------|-----------------------------------------------------|----------------------------------------------------------------------------------------------------|-------------|
|                                                        | exocectory of centerine only my | Buyloree, u, Eujoz reopoe | Test Site (62.3)<br>Home |                                                     | A Constant Constant Const | 0 👟 🖸       |
| Susie Lloyd Planner, Process Planning and Zoning Pudle |                                 |                           |                          | Susie Lloyd<br>Planner, Process Planning and Zoning |                                                                                                    |             |
|                                                        | <u></u>                         |                           |                          |                                                     | Available Roles                                                                                                    |             |
|                                                        |                                 | -Qt                       |                          | j≊§]                                                | Employee - Time Entry                                                                                                    | ۲           |
| Benefits                                               | Calendar                        | Careers                   |                          | Earnings                                            | Profile                                                                                                    |             |
|                                                        |                                 |                           |                          |                                                     | About                                                                                                    |             |
|                                                        | Actions                         | Events                    | තිත<br>Balances          | ີ່ອີອີງ<br>Earnings                                 | Logout                                                                                                    |             |
| Pending Actions                                        |                                 |                           |                          |                                                     | View all actions in Mes                                                                                                    | sage Center |
|                                                        |                                 |                           |                          |                                                     |                                                                                                    |             |
|                                                        |                                 |                           |                          |                                                     |                                                                                                    |             |
|                                                        |                                 |                           |                          |                                                     |                                                                                                    |             |
|                                                        |                                 |                           |                          |                                                     |                                                                                                    |             |
|                                                        |                                 |                           |                          |                                                     |                                                                                                    |             |
|                                                        |                                 |                           |                          |                                                     |                                                                                                    |             |
|                                                        |                                 |                           |                          |                                                     |                                                                                                    |             |
|                                                        |                                 |                           |                          |                                                     |                                                                                                    |             |

The **Personal** tab loads as shown below.

| = *                                                                                                    | Ţ                                                                                                    | est Site (62.3)<br>Profile           |                                                       | 墓                              | Q       | 0      | 20      | SL      |
|----------------------------------------------------------------------------------------------------|----------------------------------------------------------------------------------------------------|--------------------------------------|-------------------------------------------------------|--------------------------------|---------|--------|---------|---------|
| SL Susie Lloyd<br>Planner, Process Planning and Zoning                                                                 | EMPLOYEE NUMBER<br>005458                                                                                                    | LOCATION<br>Development Planning and | P MANAGER<br>GR Gertrud<br>Senior M                   | e Roberston<br>anager, Plannin | g and [ | Develo | pment F | Process |
| Personal • Career • Forms Settings •                                                                                   |                                                                                                    |                                      |                                                       |                                |         |        |         |         |
| About Me                                                                                                    |                                                                                                    |                                      |                                                       |                                |         |        |         | ĺ       |
| Contact Information<br>Addresses<br>Primary Residence<br>123 Snow Valley Circle<br>North Pole, ON<br>H0H 0H0<br>Canada | Contact Information<br>Phone Numbers<br>Home<br>Business<br>Email Addresses<br>Business Email &<br>Online Profiles<br>No online profile available |                                      | Emergency Contacts                                    | e<br>Die                       | •       |        |         |         |
| Personal Information<br>Marital Status<br>Civil Union<br>Biography                                                     | Dependents<br>No dependent information                                                                                                    | n available                          | Beneficiaries<br>No beneficiary information available | 2                              |         |        |         |         |
| No biography available                                                                                                 |                                                                                                    |                                      |                                                       |                                |         |        |         |         |

Click the **Forms** tab label. A list of Self-service forms will display. Click on **Flexible Work Arrangement**.

| = *                                                                                                    |                           | Profile                                | 보 Q 😡                                                                       | SL SL      |
|----------------------------------------------------------------------------------------------------|---------------------------|----------------------------------------|-----------------------------------------------------------------------------|------------|
| SL Susie Lloyd<br>Planner, Process Planning and Zoning                                                                                             | EMPLOYEE NUMBER<br>005458 | LOCATION<br>Development Planning and P | MANAGER<br>GR Gertrude Roberston<br>Senior Manager. Planning and Developmen | nt Process |
| Personal • Career • Forms Settings •                                                                                                    |                           |                                        |                                                                             |            |
| Forms                                                                                                    |                           |                                        |                                                                             | Î          |
| ✓ My Form Submissions C                                                                                                    |                           |                                        |                                                                             |            |
|                                                                                                    |                           |                                        |                                                                             |            |
| Available Forms                                                                                                    |                           |                                        |                                                                             |            |
| Search Forms                                                                                                    |                           |                                        | Search Reset                                                                |            |
| <ul> <li>COVID-19 (1)</li> </ul>                                                                                                    |                           |                                        |                                                                             |            |
| Covid 19 Proof of Vaccination                                                                                                    |                           |                                        |                                                                             |            |
| General (1)                                                                                                    |                           |                                        |                                                                             |            |
| E Flexible Work Arrangement                                                                                                    |                           |                                        |                                                                             |            |
| <ul> <li>Personal (5)</li> </ul>                                                                                                    |                           |                                        |                                                                             |            |
| <ul> <li>È Address</li> <li>È Contact Details</li> <li>È Direct Deposit</li> <li>È mergency Contacts</li> <li>È Name and Marital Status</li> </ul> |                           |                                        |                                                                             |            |
| Professional (1)                                                                                                    |                           |                                        |                                                                             |            |
| External Course Request                                                                                                    |                           |                                        |                                                                             |            |
| Tax forms (2)                                                                                                    |                           |                                        |                                                                             |            |

### Flexible Work Arrangment Request Form

The form loads as shown below.

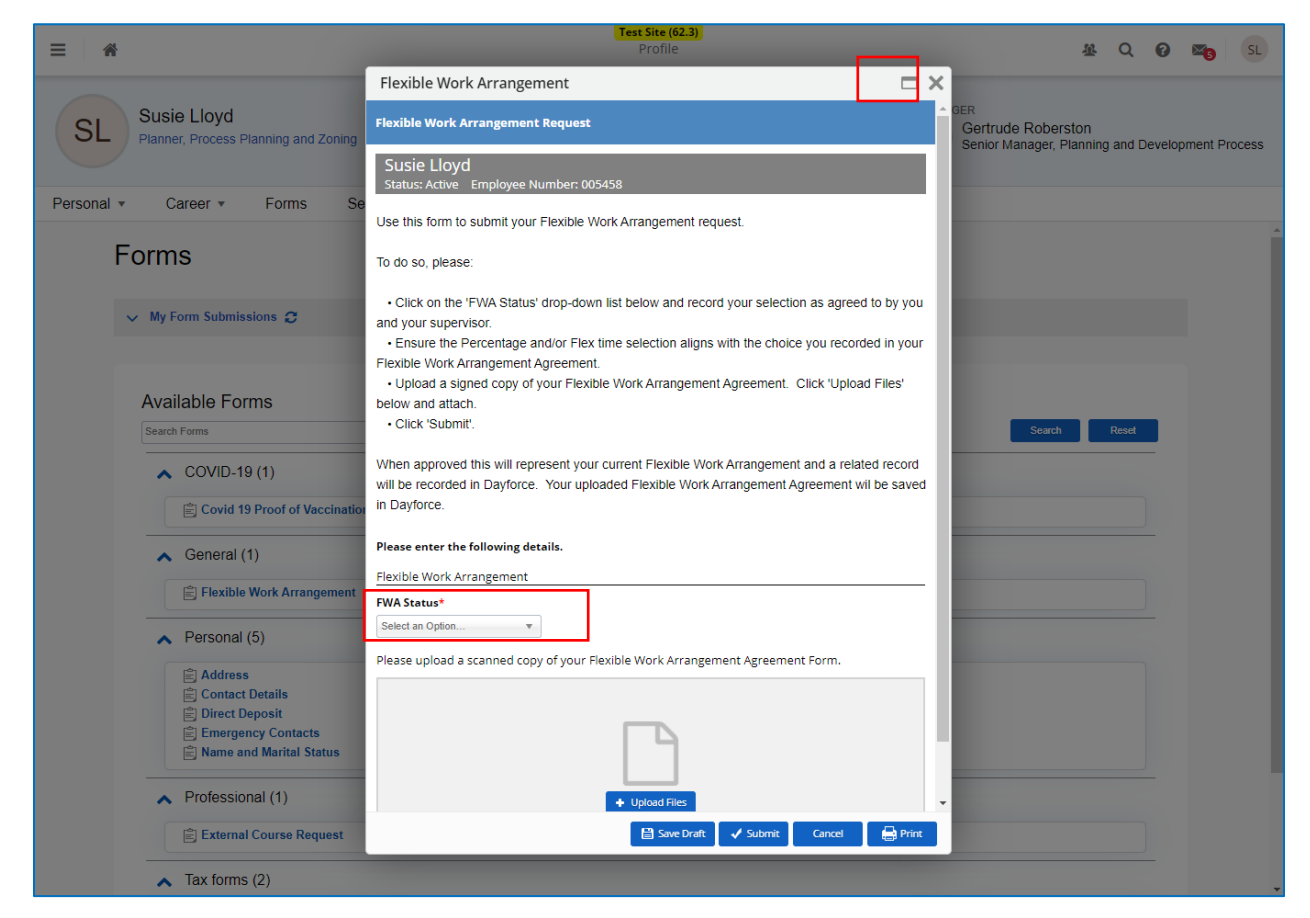

### Step 1 – FWA Status / Remote Work Status

Select the applicable value from the FWA Status drop-down list.

(Please do not select "<u>FWA Agreement Cancelled</u>". This value is used when your supervisor cancels an existing FWA.)

#### FWA Status\*

| Select an Option            |    |
|-----------------------------|----|
|                             | Q, |
|                             |    |
| 1 day per week              |    |
| 1 day per week + Flex time  |    |
| 2 days per week             |    |
| 2 days per week + Flex time |    |
| 3 days per week             |    |
| 3 days per week + Flex time |    |
| 4 days per week             |    |
| 4 days per week + Flex time |    |
| FWA Agreement Cancelled     |    |

### Step 2 - Flexible Work Arrangement Agreement

Attach a signed copy of the completed Flexible Work Arrangement Agreement.

Click "<u>Upload Files</u>". Continue with the wizard and attach a signed copy of the Flexible Work Arrangement Agreement.

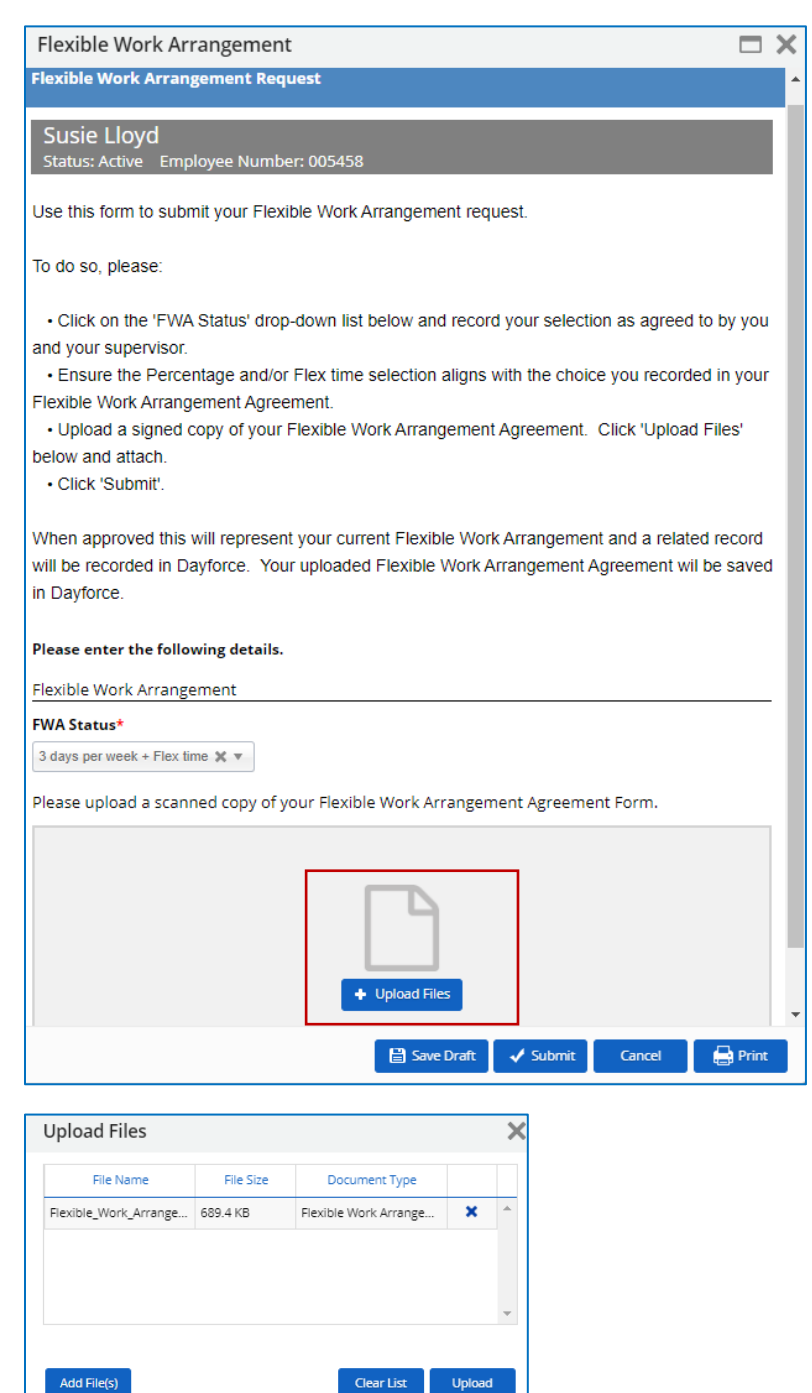

After attaching the FWA Agreement, click Submit

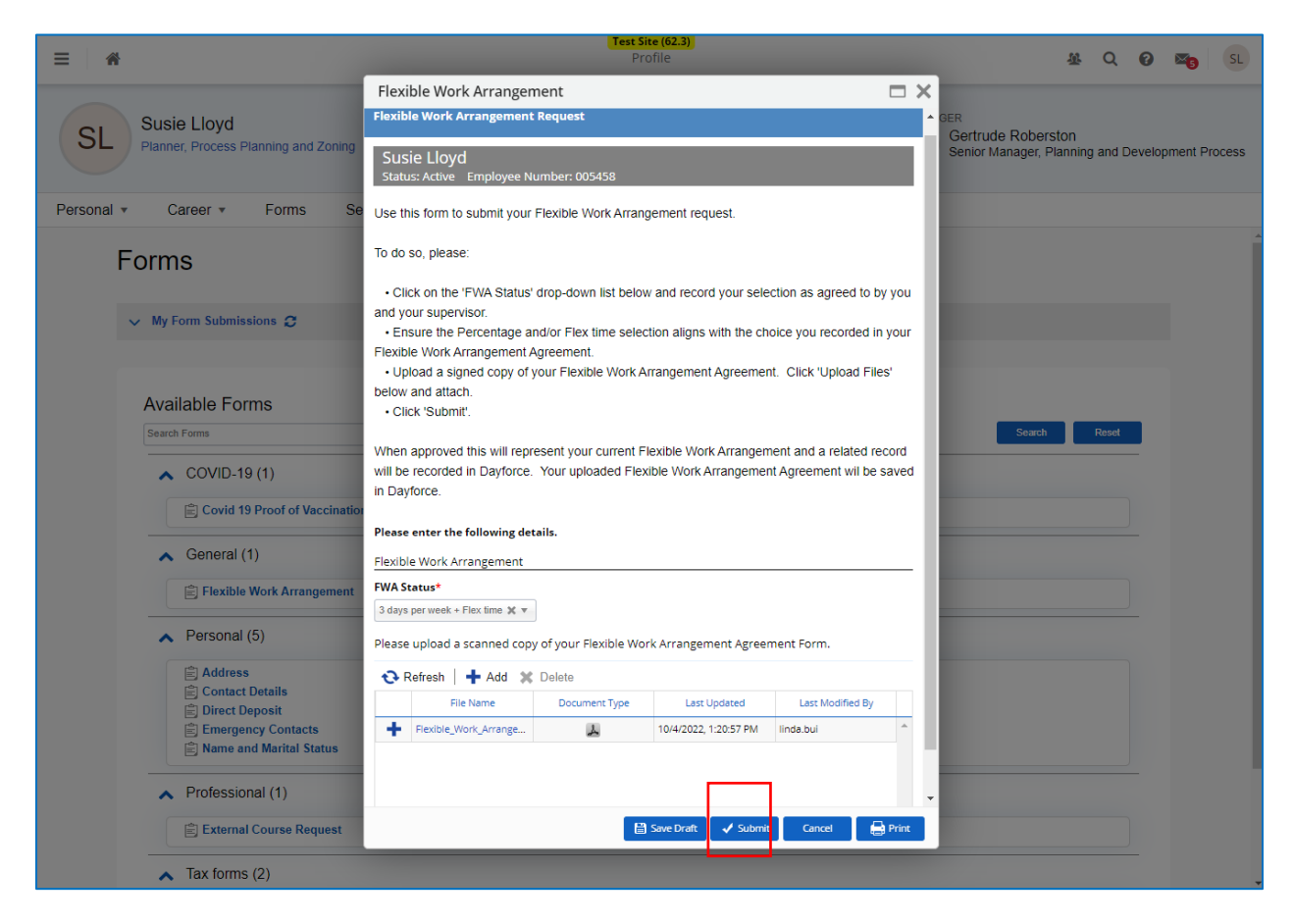